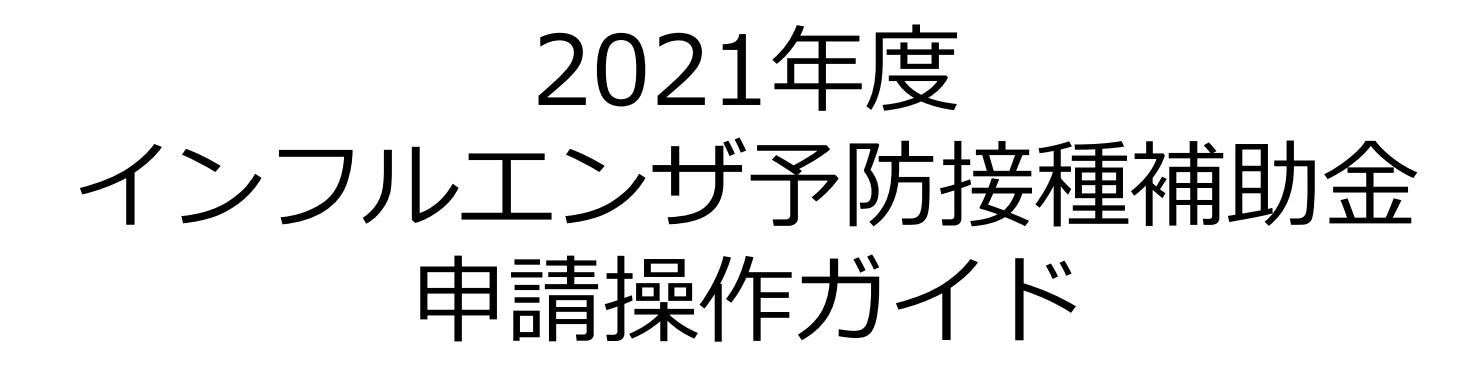

# Pep Upヘログイン

Pep Upにログインします。

#### <u>ログイン画面</u>

| pepup.             |  |  |  |  |
|--------------------|--|--|--|--|
| Eメールアドレス:          |  |  |  |  |
|                    |  |  |  |  |
| パスワード:             |  |  |  |  |
| ペ 8     文字以上のパスワード |  |  |  |  |
| パスワードをお忘れの場合       |  |  |  |  |
| ログイン               |  |  |  |  |
| □ ログイン状態を保持する      |  |  |  |  |
| C ログインできない場合 (FAQ) |  |  |  |  |

### 各種申請メニューにアクセス

#### 「HOME」メニューの「各種申請」をクリックします。 ※2021年12月1日10時から申請可能となります。

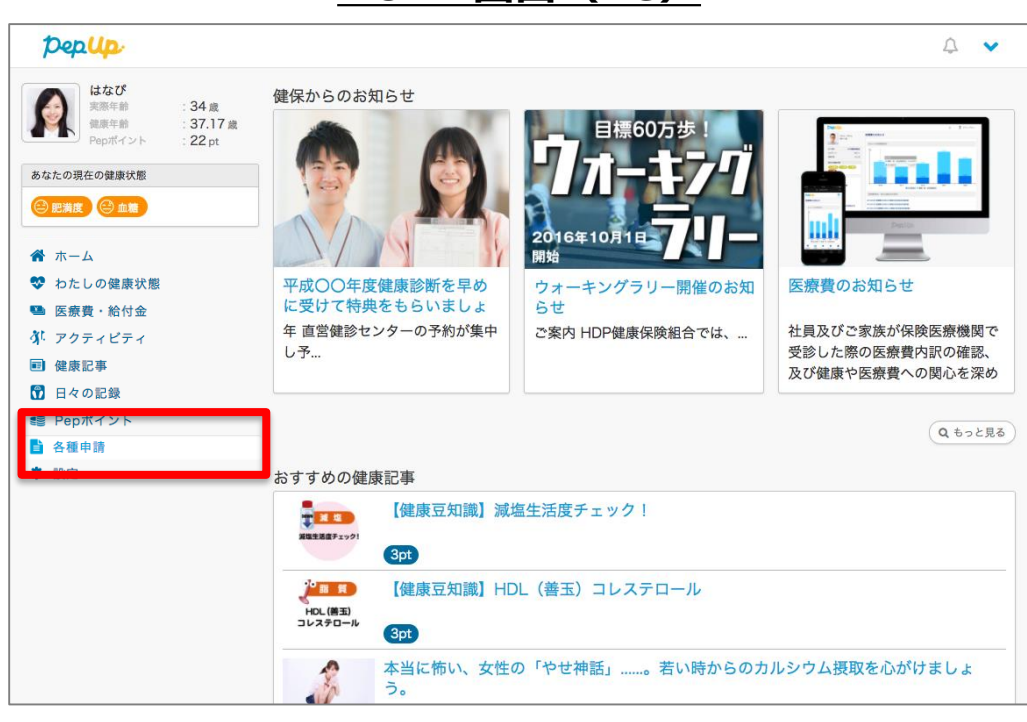

### <u>HOME画面(PC)</u>

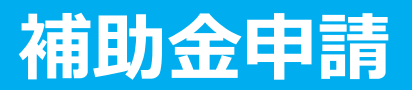

各申請のリンクをクリックします。

#### 申請一覧画面

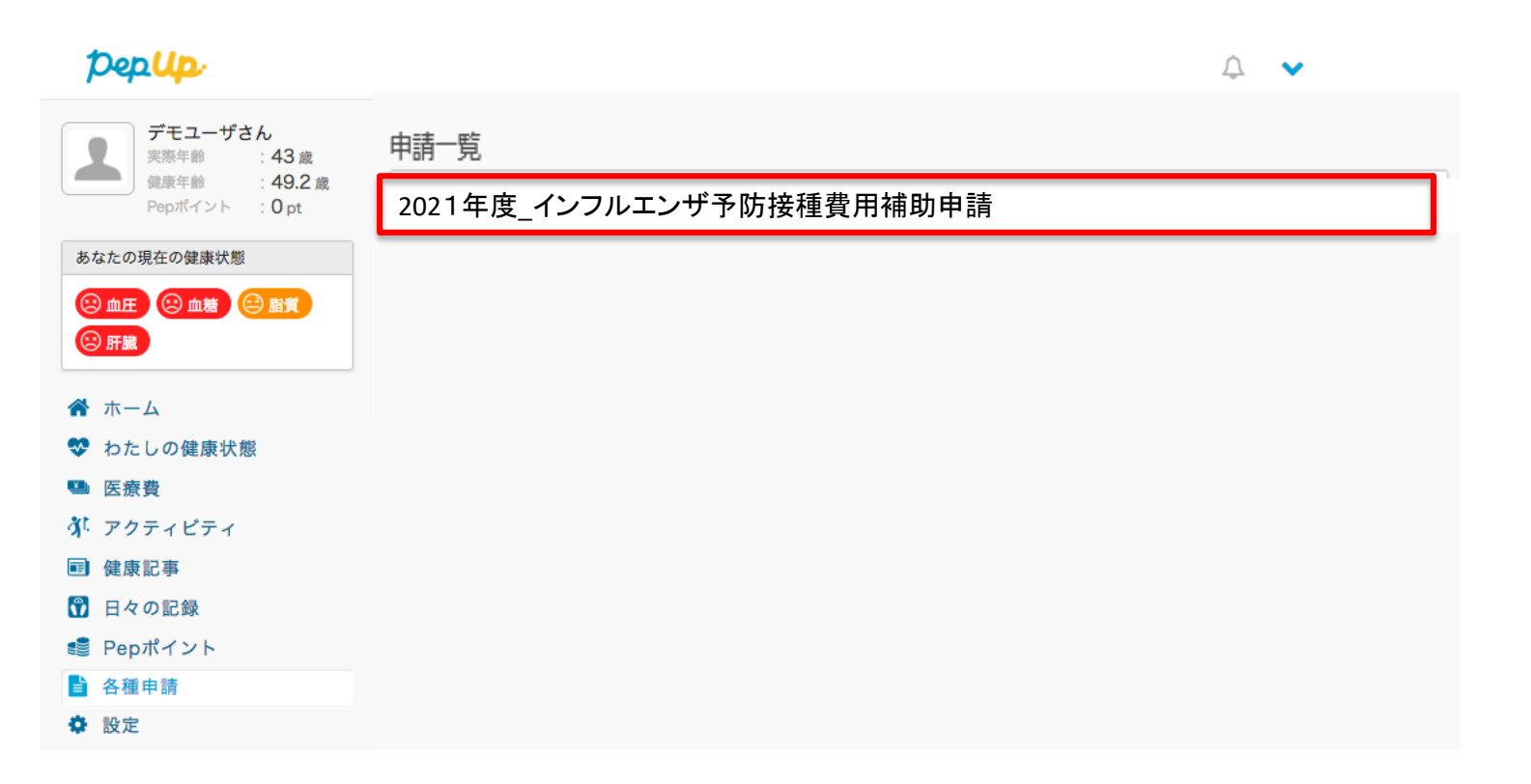

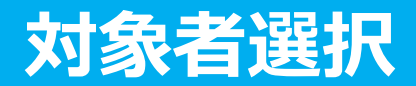

①チェックボックスをクリックして申請対象者を選択し、②新規申請ボタンを押してください

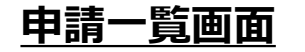

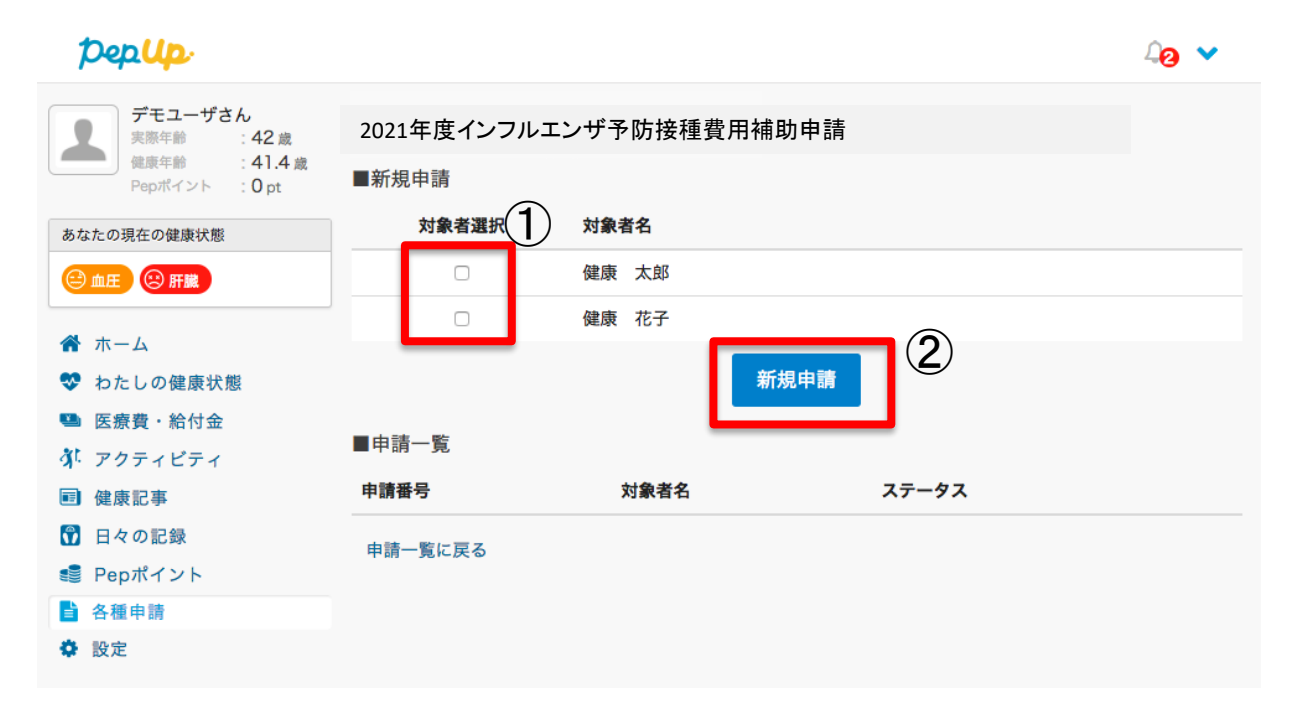

## 必要事項の記入、領収書添付

| <ul> <li>↓20 ★</li> <li>健康 太郎(被保険者 男性)</li> </ul> |                                                    | 各項目に必要な内容を記入します。                                      |  |
|---------------------------------------------------|----------------------------------------------------|-------------------------------------------------------|--|
| 接種費用                                              | 5000                                               | 添付ファイルはPDF、jpeg、png形式を                                |  |
| 接種日                                               | 2017 \$ 9 \$ 19 \$                                 | アップロードできます。<br>※画像容量は最大10MB以下でお願いいたします。               |  |
| 補助金額                                              | 3000                                               |                                                       |  |
| 年齢                                                | 37                                                 |                                                       |  |
| 医療機関名                                             | ABC医院                                              | 2回法で1回目の接種費用が3,000円未満の場合は1回目と<br>  2回目の合計金額を入力してください。 |  |
| 医療機関電話番号                                          | 099-999-999                                        |                                                       |  |
| メモ                                                |                                                    |                                                       |  |
| 健康 花子(被扶養                                         | 者 女性)                                              | 別の医療機関で予防接種を受けた場合はチェックボック                             |  |
| 接種費用                                              | 3000                                               | スを外して、医療機関情報を入力してください。                                |  |
| 接種日                                               | 2017 \$ 9 \$ 19 \$                                 |                                                       |  |
| 補助金額                                              | 3000                                               | 領収書や健診結果の写しを                                          |  |
| 年齢                                                |                                                    | 添付する際にはこちらから追加してください。<br>複数ある場合は+ボタンから追加します           |  |
| хŧ                                                | 。その他の情報は上と同じ                                       |                                                       |  |
| 領収書添付                                             | ファイル選択 削除                                          | 全ての内容を入力し、申請ボタンを押してください。                              |  |
|                                                   | +領収書を追加           キャンセル         下書き保存         申請する | 「雨報に適不定かめる場合、<br>下書き保存をすることができます。                     |  |
|                                                   |                                                    | ※注意事項がある場合メモの欄に記入してください                               |  |

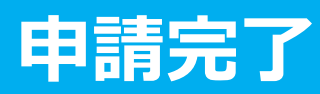

|                                  |             | 40 🗸 |
|----------------------------------|-------------|------|
| 申請内容を強認してください。<br>健康 太郎(被保険者 男性) |             |      |
| 接種費用                             | 5000        |      |
| 接種日                              | 2017-09-19  |      |
| 補助金額                             | 3000        |      |
| 接種日時点での年齢                        | 37          |      |
| 医療機関名                            | ABC医院       |      |
| 医療機関電話番号                         | 099-999-999 |      |
| メモ<br>健康 花子(被扶養者 女性)             |             |      |
| 接種費用                             | 3000        |      |
| 接種日                              | 2017-09-19  |      |
| 補助金額                             | 3000        |      |
| 接種日時点での年齢                        | 37          |      |
| 医療機関名                            | ABC医院       |      |
| 医療機関電話番号                         | 099-999-999 |      |

メモ

■ 領収書一覧

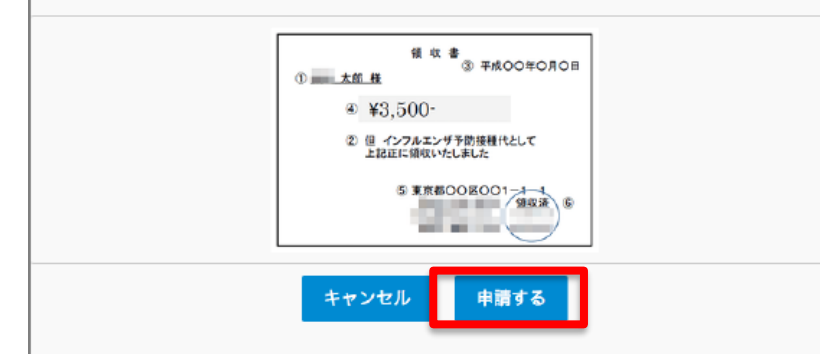

申請内容を確認し申請ボタンを押し、申請 を完了します。

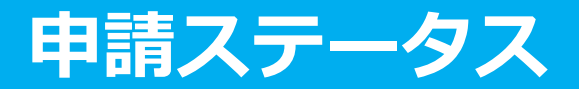

申請後は「承認待ち」の状態になります。 ※申請が処理されていてもステータスは<u>「承認待ち」</u>のままの状態となります。 不備がある場合はステータスが<u>「差戻し」</u>となります。 差戻しについては9ページをご確認ください

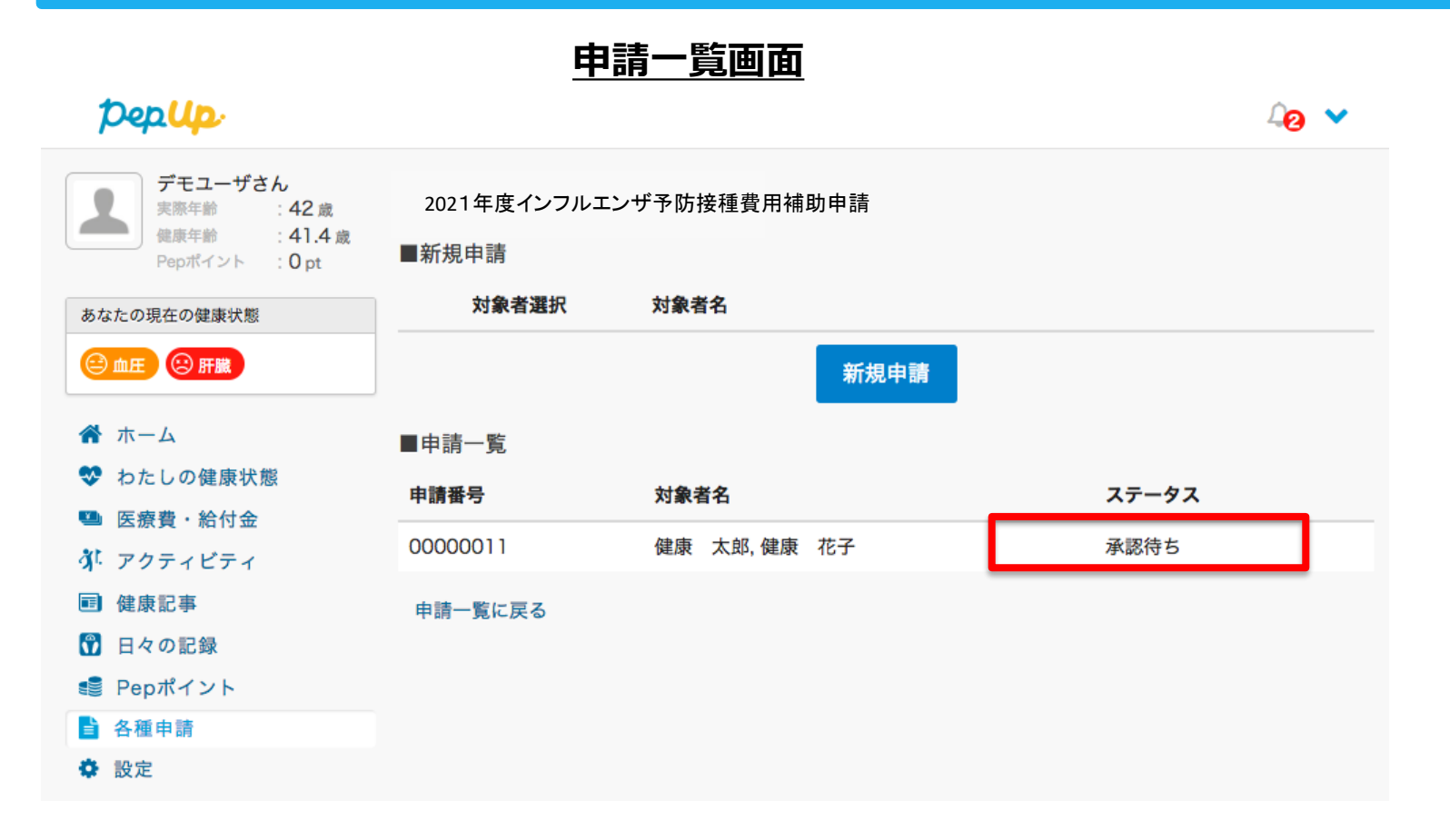

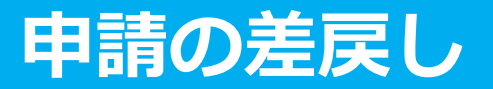

申請内容に不備があると、健康保険組合からPep Upの登録メールに「差戻しメール」 が送付されます。本メール内に差戻し理由が記載されておりますので、内容を確認し修 正して再申請してください。

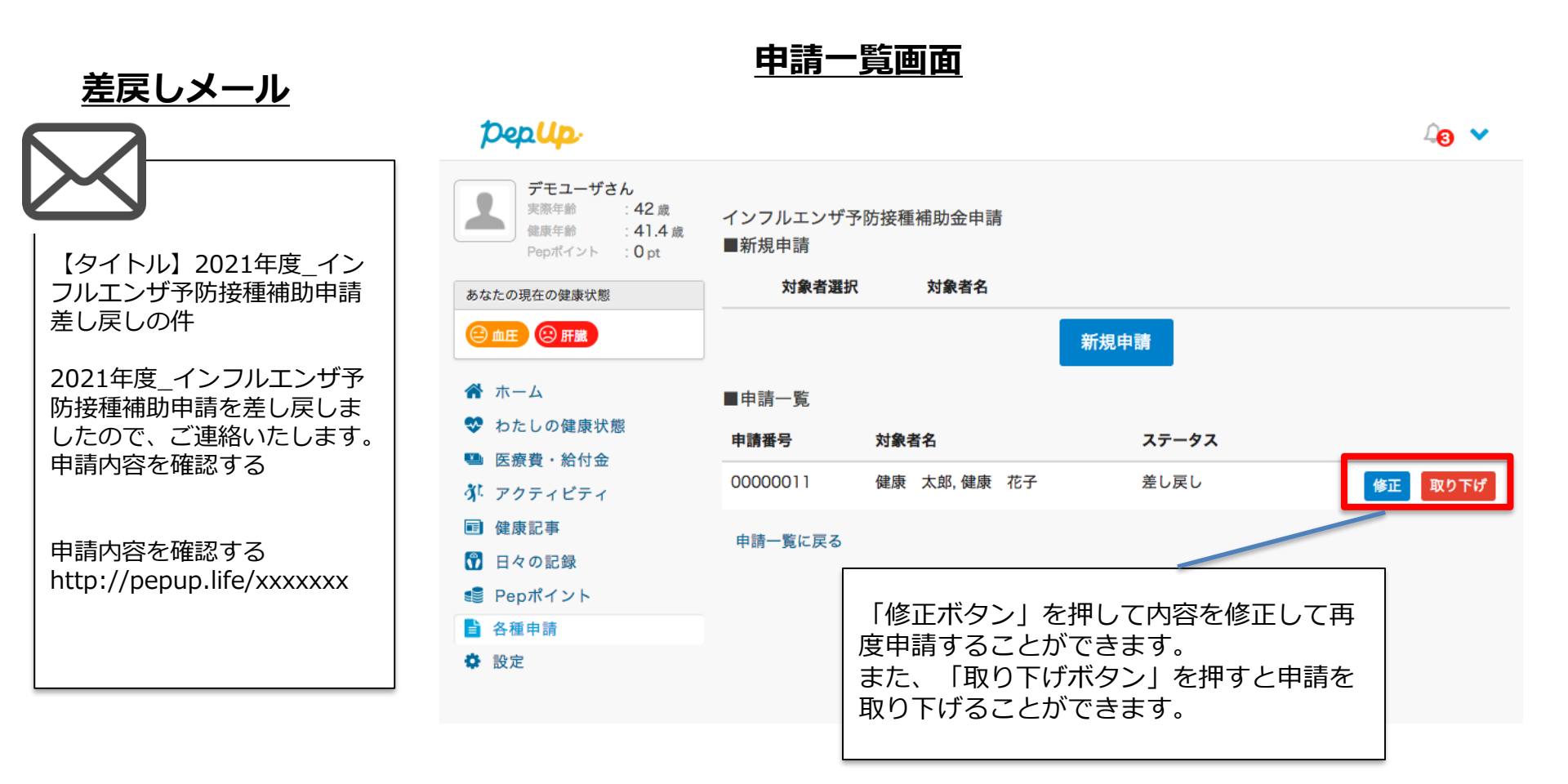